# How To Record Official Documents in Slate

Slate requires that transcripts or test scores are uploaded into the system, not simply recorded as being received. All official transcripts, test scores, or Letters of Recommendation (LORs) will now be available to view in Slate. If departments or Graduate Studies receives an official document, those should be uploaded into Slate. There is no longer a need to forward it on to Graduate Studies. (This also applies to unofficial documents applicants send to supplement their application, such as updated test scores or personal statements.)

**Official versus Unofficial**: Official transcripts come by mail or encrypted email directly from a university. Unofficial transcripts are those uploaded into the application or emailed to you by the applicant. *Rule of thumb – if the applicant has seen the transcript, it is usually considered unofficial.* 

# **Instructions:**

Use the Records tab or the Lookup Bar to search for the student in Slate. Navigate to their application tab at the top.

| Dashboard | Timeline | Spring 2021: Gra Decided |
|-----------|----------|--------------------------|
|           |          |                          |

Scroll down the page to the Materials section and click New Material.

See instructions below for recording transcripts, letters of recommendation (LORs), test scores, and language scores:

#### **Transcripts:**

- 1. For the Record option, scroll to the Schools section of the dropdown choose the school.
- 2. Mark the Material as Transcript (Official), and then Upload Document.

| Material        |                                        |
|-----------------|----------------------------------------|
| Record          | Winthrop University (Bachelor of Arts) |
| Material        | Transcript (Official)                  |
| Source          | PDF / Document<br>O Scanner            |
| Upload Document | Choose File No file chosen             |

- 3. Click Upload at the bottom to upload it into Slate.
- 4. A new pop up window will appear and you can enter a Memo. *Please include if a degree was conferred or not.*

| Material |                                                      |
|----------|------------------------------------------------------|
| Record   | Bowling Green State University (Bachelor of Science) |
| Material | Transcript (Official)                                |
| Memo     | BS Degree confirmed                                  |
| Preview  | <u>Display</u>                                       |

5. Do not forget to click **Save** at the bottom.

### Letters of Recommendation (LORs):

- 1. For the Record option, scroll to the Recommendations section of the dropdown choose the reference individual's name under References.
- 2. Mark the Material as Letter of Recommendation.
- 3. Upload the document.

|                 | Folio<br>Applications                         |   |
|-----------------|-----------------------------------------------|---|
| Material        | Grad Studies Non Degree                       | × |
| Record          | Biochemistry (MS)                             | 5 |
| Material        | References                                    | 2 |
| Mana            | Art History (PhD) - Person One                | H |
| Memo            | Art History (PhD) - Person Three              | н |
| Upload Document | Art History (PhD) - Person Two                |   |
|                 | Schools                                       |   |
|                 | University of Rochester (Bachelor of Science) |   |

4. Do not forget to click Save at the bottom.

## **GRE or MCAT:**

- 1. For the Record option, choose Folio (Folio means that the score will be applied to all applications, not just one.)
- 2. Mark the Material as Standardized Test Score Report (Official).
- 3. In the Memo indicate the type of exam.
- 4. Upload the document.

| Material        |                                           |
|-----------------|-------------------------------------------|
| Record          | Folio                                     |
| Material        | Standardized Test Score Report (Official) |
| Memo            | MCAT verified                             |
| Upload Document | Choose File No file chosen                |

5. Do not forget to click Save at the bottom

#### **TOEFL or IELTS:**

- 1. For the Record option, choose Folio.
- 2. Mark the Material as English Proficiency Report (Official).
- 3. In the Memo indicate the type of exam.
- 4. Upload the document.

| Material        |                                                  |
|-----------------|--------------------------------------------------|
| Record          | Folio                                            |
| Material        | English Proficiency Test Score Report (Official) |
| Memo            | IELTS                                            |
| Upload Document | Choose File No file chosen                       |

5. Do not forget to click Save at the bottom

If you need assistance, contact the School of Graduate Studies. Phone: 216.368.4390 Email: gradadmit@case.edu